## How to Share a Music folder on a PC To Play On The SNP-2

Last Modified on 07/27/2016 4:51 pm EDT

This article outlines how to manually share music folders from the PC on the Network

To share folders, **a file path** may be required as well as a **username and password** (this option can be disabled under advanced network settings), if configured that way. Remember, **multiple folders** can be shared.

Note: It is ALWAYS recommended to restart the PC after Network changes have been made in windows.

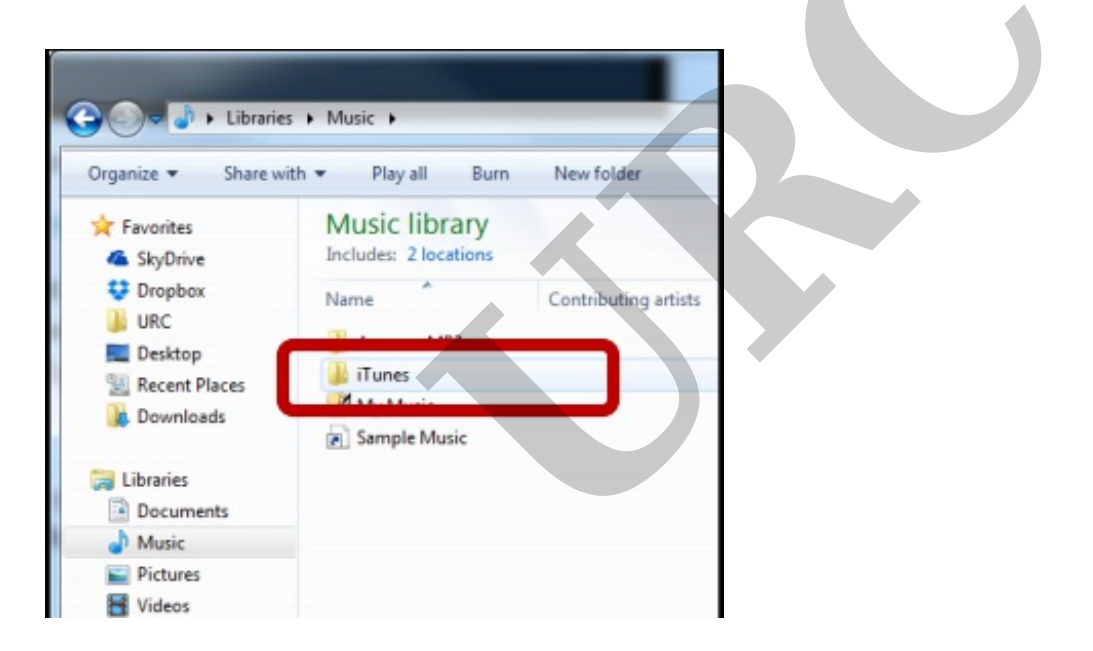

1. Find the music **folder** on the PC using **Windows Explorer**.

2. **Right-click** on the music folder and select **Properties**.

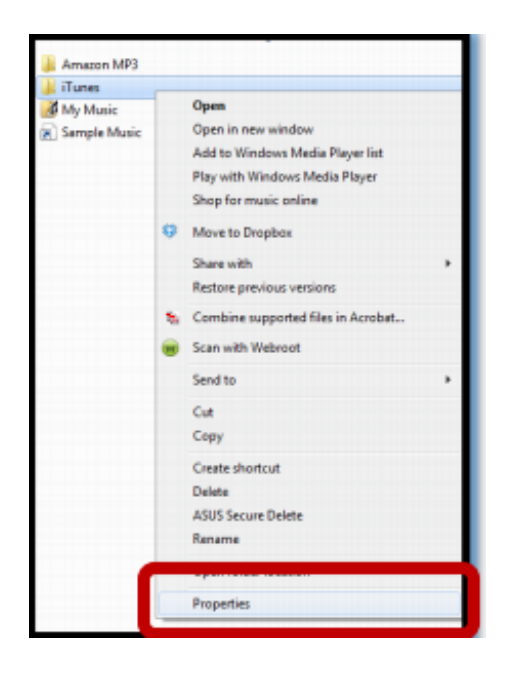

3. Select the Sharing tab then press Share (the file share window opens).

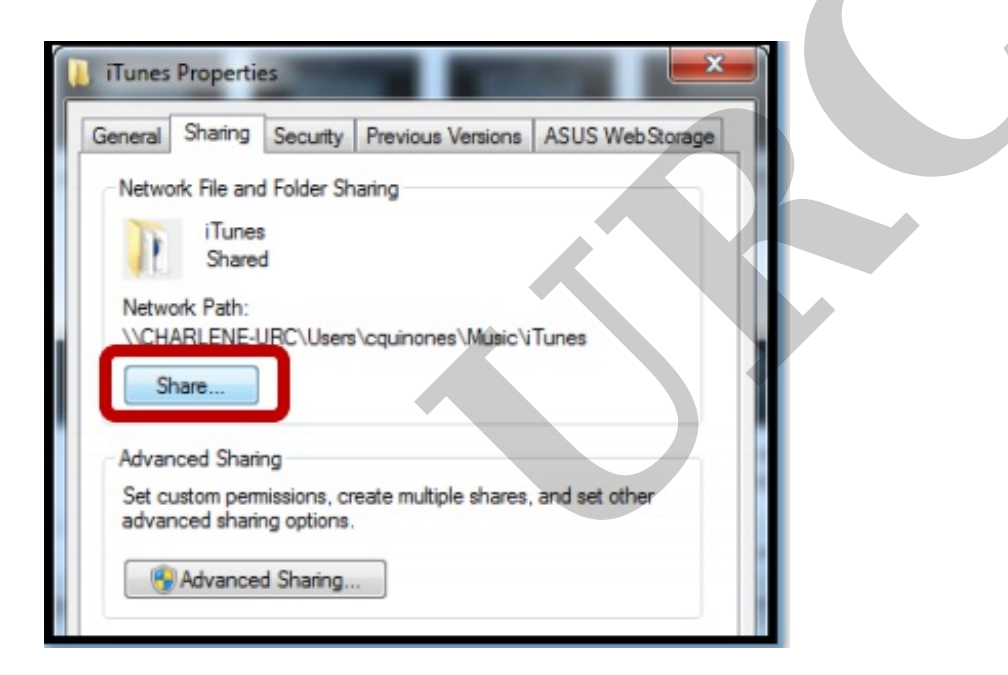

4. Select **Everyone** within the drop down list and press **add**.

| G 23 File Sharing                                                                                              |       |             | × |
|----------------------------------------------------------------------------------------------------|-------|-------------|---|
| Choose people on your network to share with<br>Type a name and then click Add, or click the arrow to find some | one.  |             |   |
| Everyone                                                                                                    | •     | Add         | ו |
| Find people<br>Charlene Quinones (CQuinones@UniversalRemote.com)                                               | Owner | <u>icro</u> |   |

5. Select Read from the Permission Level column then press Share.

| hoose people on your netwo             | ork to share with            |              |            |
|----------------------------------------|------------------------------|--------------|------------|
| ype a name and then click Add, or cliv | ck the arrow to find someone |              |            |
|                                        |                              | •            | Add        |
| Name                                   |                              | Permission L | evel       |
| S Charlene Quinones (CQuinones@        | UniversalRemote.com)         | Owner        |            |
| 😤 Everyone                             |                              | Read 🔻 🗸     | Read       |
|                                        |                              |              | Read/Write |
|                                        |                              |              | Remove     |
|                                        |                              |              | hemore     |

6. Note the file path (it will need to be entered on the client interface) and select **Done**.

| 23. File Sharing                                                                                    |                          |
|----------------------------------------------------------------------------------------------------|--------------------------|
| Your folder is shared.                                                                              |                          |
| You can <b><u>comail</u></b> someone links to these shared items, or <u>copy</u> and paste the link | ks into another program. |
| Individual Items                                                                                    | ~                        |
| Tunes \\CHARLENE-URC\Users\cquinones\Music\iTunes                                                   |                          |
|                                                                                                    |                          |
|                                                                                                    |                          |
|                                                                                                    |                          |
| Show me all the network shares on this computer,                                                    |                          |
|                                                                                                    |                          |
|                                                                                                    | Done                     |

7. Select **Advanced Sharing** from the Sharing tab in the Properties window. **Note:** the file path is pointed out in **step 6**.

| General                  | Sharing Security Previous Versions ASUS WebStorage                                          |
|--------------------------|---------------------------------------------------------------------------------------------|
| Netwo                    | File and Folder Sharing                                                                     |
| D                        | iTunes<br>Shared                                                                            |
| Netwo                    | Reath:<br>RLENE-URC\Users\cquinones\Music\Tunes                                             |
|                          |                                                                                             |
| Advan                    | ed Sharing                                                                                  |
| Advan<br>Set cu<br>advan | ed Sharing<br>com permissions, create multiple shares, and set other<br>ed sharing options. |

8. Select the Share this folder checkbox.

| dvanced Sharing         | And Person in | ×     |
|-------------------------|---------------|-------|
| Share this fol          | der           |       |
| Settings<br>Share name: |               |       |
| Tunes                   |               |       |
| Add                     | Remove        |       |
| Comments:               |               |       |
| Permission              | s Caching     |       |
|                         | OK Can        | Apply |

It is ALWAYS recommended to restart the PC after Network changes have been made in windows.

as

If you require any additional information or have any questions, please do not hesitate to contact our **technical support** team at **914-835-4484**.